### UltiPro Job Aid – Paid Leave Time/Call Time Requests

Employees log into UltiPro to view available Paid Leave Time (PLT) accrual balance information. Employees may also submit, view, and edit PLT/call time requests.

### Log In to UltiPro

**Note:** IF this is your first time logging into UltiPro, please follow steps in <u>UltiPro Login Job Aid</u> first. O:\Information Systems Libraries\UltiPro\NCHC\_UltiProLogIn.pdf

- 1. **Double-click** UltiPro desktop icon
- 2. When **UltiPro Log In** displays:
  - a. In User Name, type your North Central Health Care (NCHC) e-mail address (e.g. name@norcen.org).
  - b. In *Password*, type <u>your</u> password.
- 3. Click Log In. UltiPro Dashboard displays.

#### Access Time-Off Requests

1. UltiPro Dashboard displays, click MENU.

**Note:** UltiPro menu options are security driven and individuals may configure dashboards by preference; **your UltiPro view may be different from screen shots in this document and other users**.

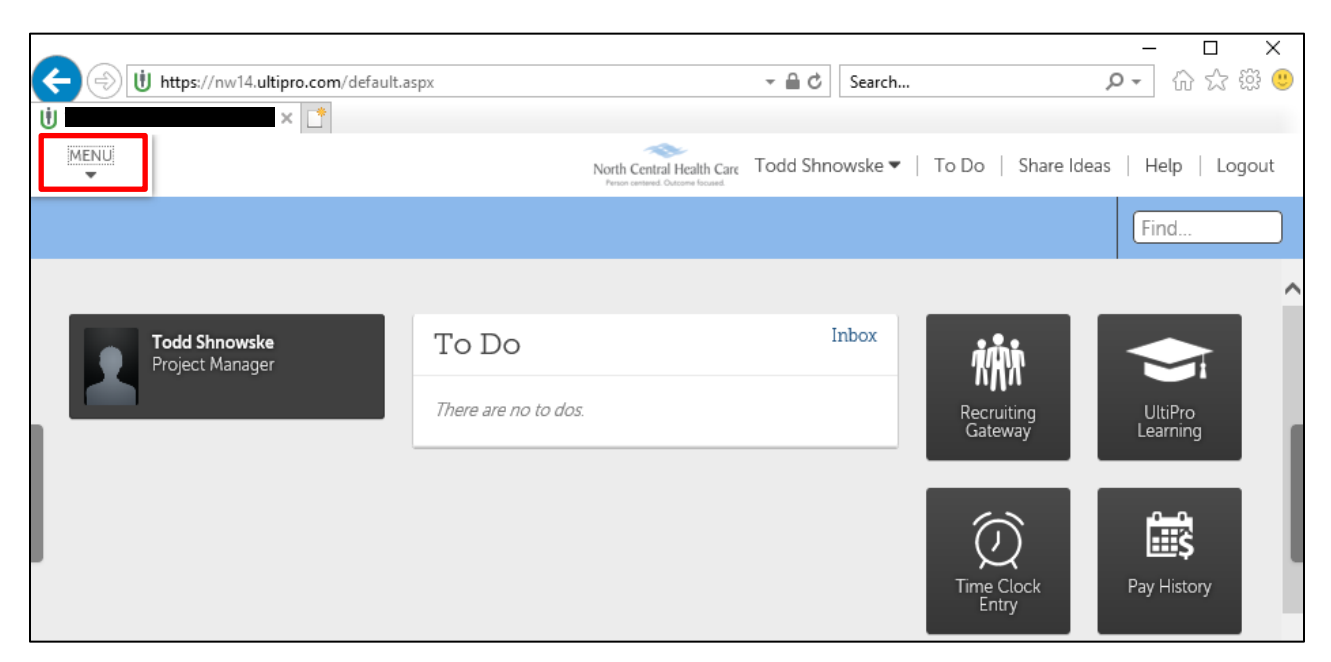

| Log In                |        |
|-----------------------|--------|
| name@norcen.org       |        |
| ••••••                |        |
| Forgot your password? | Log In |

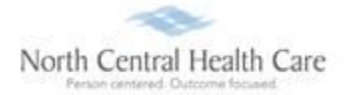

# 2. Click MYSELF tab.

#### 3. Click Time Management.

| MENU      | MYSELF                                                          | MY TEAM AI                                                              | DMINISTRATION SYSTEM                         | CONFIGURATION                               |
|-----------|-----------------------------------------------------------------|-------------------------------------------------------------------------|----------------------------------------------|---------------------------------------------|
| A<br>Home | Personal<br>Employee Summary                                    | Career & Education<br>Goals                                             | Pay<br>Current Pay Statement                 | Life Events<br>Life Events                  |
| Inbox     | Name, Address, and<br>Telephone<br>Status/Key Dates<br>Contacts | Goal Planning<br>Competencies<br>Personal Development<br>Talent Profile | Pay History<br>YTD Summary<br>Direct Deposit | Documents<br>Employee Documents<br>Document |
|           | Property<br>Private Info                                        | Licenses<br>Skills                                                      | W-2<br>Model My Pay                          | Acknowledgment                              |
| Customor  | Other Personal Info                                             | Tests<br>Previous Employment<br>Awards                                  | Time Management<br>Time Clock Entry          |                                             |

#### UltiPro Time Management page opens.

#### 4. Click **Scheduler** category.

| MENU<br>T                           | Myself<br>Time Management                                                  | North Central Health Care<br>Person centered Outcarer focused. |
|-------------------------------------|----------------------------------------------------------------------------|----------------------------------------------------------------|
| Attendance                          | Scheduler                                                                  |                                                                |
| Timesheets                          | Schedules Points History                                                   |                                                                |
| Date Selec<br>Current F<br>My Time: | tion:<br>ay Period 💌 🎽<br>sheet for November 03, 2019 to November 16, 2019 |                                                                |
| 📏 Summ                              | hary                                                                       |                                                                |
| 🗸 Time                              | sheet Detail                                                               |                                                                |

### 5. Click Requests tab.

| MENU<br>T  | Myself<br>Time Management |
|------------|---------------------------|
| Attendance | Scheduler                 |
| Requests   |                           |
| Time-      | Off Requests              |
| Availab    | le Balances               |
| No accr    | ual balances available.   |

*Time-Off Requests* page displays. View available PLT accrual balance information and submitted Time-Off (e.g. PLT and Call Time) requests.

| MENU       | Myself<br>Time Management                                  |                      | North Central Health Care<br>Prior servered. Ourcome focuerd. |            | Kyle Chandler Test 💌 📔 To Do     |
|------------|------------------------------------------------------------|----------------------|---------------------------------------------------------------|------------|----------------------------------|
| Attendance | Scheduler                                                  |                      |                                                               |            |                                  |
| Requests   |                                                            |                      |                                                               |            |                                  |
| Time-      | Off Requests                                               |                      |                                                               |            | edd   E >                        |
| Availab    | le Balances                                                |                      |                                                               |            |                                  |
| No accr    | ual balances available.                                    |                      |                                                               |            |                                  |
| Find by:   | Request Status     Is       Work Date     From     01/01/2 | All 019 To 12/31/201 | 9 Search                                                      |            |                                  |
|            |                                                            |                      |                                                               |            | Displaying 1 to 1 of 1 record(s) |
| Action     | Edit Remind                                                | Cancel               |                                                               |            |                                  |
| Ту         | ype Description                                            | Date Submitted       |                                                               | Supervisor | Date Approved                    |
| () P       | LT 09/26/2019 to 09/27/2019:                               | 09/20/2019 11:15 AM  | 0.00 Canceled                                                 |            | 09/20/2019 11:20 AM              |
| K          |                                                            |                      |                                                               |            | Page Size: 10 🗸                  |

#### Enter a Time-Off Request

- 1. Within **Time-Off Requests** page, click **D**add. New Request dialog displays.
- 2. In **Description** field, type the description of the time off request.
- 3. From **Type** drop-down list, select the type of time off request (e.g. PLT and Call Time).
- 4. Click **From Calendar** to select date on which time off request begins.
- 5. Click **To Calendar** to select date on which time off request ends.
- 6. In **Notes** field, *type message regarding your time off request*, which is visible to the approving manager/their designee.

| New Request |   |                                     |                       |  |  |  |  |  |
|-------------|---|-------------------------------------|-----------------------|--|--|--|--|--|
| Description |   | One Day PLT Request                 |                       |  |  |  |  |  |
| Туре        | • | PLT                                 |                       |  |  |  |  |  |
| From        | • | 11/29/2019                          |                       |  |  |  |  |  |
| То          | • | 11/29/2019                          | iliin<br>Eiii         |  |  |  |  |  |
| Total       |   | 8                                   |                       |  |  |  |  |  |
| Notes       |   | Requesting the day after Thank you. | sgiving off. Thank    |  |  |  |  |  |
|             |   |                                     | Show Advanced Options |  |  |  |  |  |

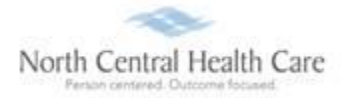

- 7. (Optional) To edit **Total** hours (e.g. from 8 to 4) OR **Type** (e.g. from PLT to Call Time), click **Show Advanced Options**.
  - Click *Type* field and select **Type** from drop-down.
  - Click *Hours* field and type **hours** into field.

| Date Day Type Hours Start |                   |                |      |     |      |      | End           | Avail | able H      | ours | Remaining Hours |       |  |
|---------------------------|-------------------|----------------|------|-----|------|------|---------------|-------|-------------|------|-----------------|-------|--|
| ×                         | 11/29/2019        | FR             | 1    | PLT | 8.00 |      |               | 0     |             |      | -8.00           |       |  |
| dv                        | anced Opt         | tions          |      | Ŧ   |      | Adva | anced         | Opt   | ions        |      |                 |       |  |
| dv                        | anced Opt         | tions          |      |     |      | Adva | anced         | Opt   | ions        |      |                 |       |  |
| dv                        | anced Opt<br>Date | tions<br>Day 1 | Гуре |     |      | Adva | anced<br>Date | Opt   | ions<br>Day | Spe  | Hours           | Start |  |

8. Click 🖸 save.

A Success confirmation message displays and an e-mail summarizing the time off request is automatically sent to the approving manager/their designee.

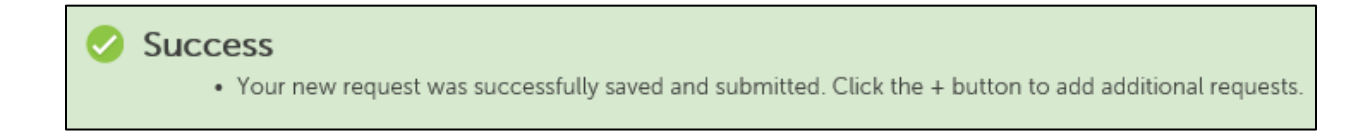

*Time-Off Requests* page displays. View newly entered time off request (e.g. Request Status of Pending) and other time off information.

| Attendance Scheduler               |                             |                 |                |                      |                  |
|------------------------------------|-----------------------------|-----------------|----------------|----------------------|------------------|
| Requests                           |                             |                 |                |                      |                  |
| Time-Off Requests                  |                             |                 |                | add                  | E >              |
| Available Balances                 |                             |                 |                |                      |                  |
| No accrual balances available.     |                             |                 |                |                      |                  |
| Find by: Request Status Is         | All                         | Caarch          |                |                      |                  |
| Home                               |                             | JearCh          |                | Displaying 1 to      | 2 of 2 record(s) |
| Action Edit Remin                  | nd Cancel                   |                 |                |                      |                  |
| Type Description                   | Date Subm                   | itted Thours    | Request Status | Supervisor Date Appr | oved             |
| O PLT 11/29/2019 to 11/29/2019: On | e Day PLT Request 11/06/201 | 9 08:49 AM 8.00 | Pending        |                      |                  |
| O PLT 09/26/2019 to 09/27/2019:    | 09/20/201                   | 9 11:15 AM 0.00 | Canceled       | 09/20/20             | 19 11:20 AM      |
|                                    |                             |                 |                | Pa                   | ge Size: 10 🗸    |

## Edit a Time-Off Request

- 1. Within Time-Off Requests page, click radio button next to time off entry to modify.
- 2. Select Action:

| Find by: | Request Status          | All                       | ~                   |         |                |            |                                |
|----------|-------------------------|---------------------------|---------------------|---------|----------------|------------|--------------------------------|
|          | Work Date               | From 01/01/2019 🛗 T       | o 12/31/2019 🛗 S    | earch   |                |            |                                |
|          |                         |                           |                     |         |                | Dis        | splaying 1 to 2 of 2 record(s) |
| Action   | Edit                    | Remind Cancel             |                     |         |                |            |                                |
| Туј      | pe Description          |                           | Date Submitted      | ▼ Hours | Request Status | Supervisor | Date Approved                  |
| PL       | T 11/29/2019 to 11/29/2 | 2019: One Day PLT Request | 11/06/2019 08:49 AM | 8.00    | Pending        |            |                                |
| O PL     | T 09/26/2019 to 09/27/  | 2019:                     | 09/20/2019 11:15 AM | 0.00    | Canceled       |            | 09/20/2019 11:20 AM            |
| K        | < <u>1</u> /1 ► ►       |                           |                     |         |                |            | Page Size: 10 🗸                |

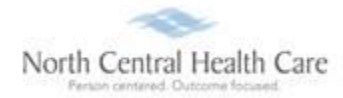

- Select Edit to VIEW Edit Request form with original submitted information.
- (Optional) Within Advance Options pane, edit Total hours (e.g. from 8 to 4) OR Type (e.g. PLT or Call Time).
  - Click *Type* field and select **Type** from drop-down.
  - Click *Hours* field and type **hours** into field.
  - o Click Save.
- To return to Time-Off requests page without saving, click **Cancel** and click **OK**.

| Attendance Schedule | er |                                   |                       |   |      |            |       |      |       |       |     |         |                    |                    |
|---------------------|----|-----------------------------------|-----------------------|---|------|------------|-------|------|-------|-------|-----|---------|--------------------|--------------------|
| Requests            |    |                                   |                       | _ |      |            |       |      |       |       |     |         |                    |                    |
| Edit Request        |    |                                   |                       | , | Adva | anced Op   | tions | 5    |       |       |     |         |                    |                    |
| Description         |    | 11/29/2019 to 11/29/2019: PLT Rev | quest                 |   |      | Date       | Day   | Туре | Hours | Start | End | Status  | Available<br>Hours | Remaining<br>Hours |
| Туре                | •  | PLT                               | $\checkmark$          |   | ×    | 11/29/2019 | Fri   | PLT  | 8.00  |       |     | Pending | 0                  | -8.00              |
| From                | •  | 11/29/2019                        |                       |   |      |            |       |      |       |       |     |         |                    |                    |
| То                  | •  | 11/29/2019                        |                       |   |      |            |       |      |       |       |     |         |                    |                    |
| Total               |    | 8                                 |                       |   |      |            |       |      |       |       |     |         |                    |                    |
| Notes               |    | One day PLT. Thank you.           |                       |   |      |            |       |      |       |       |     |         |                    |                    |
|                     |    | ł                                 | Hide Advanced Options |   |      |            |       |      |       |       |     |         |                    |                    |

• Select **Remind** to type a message in the **Reminder Message** pop-up window. Click **Remind** to send reminder message to your supervisor/approver.

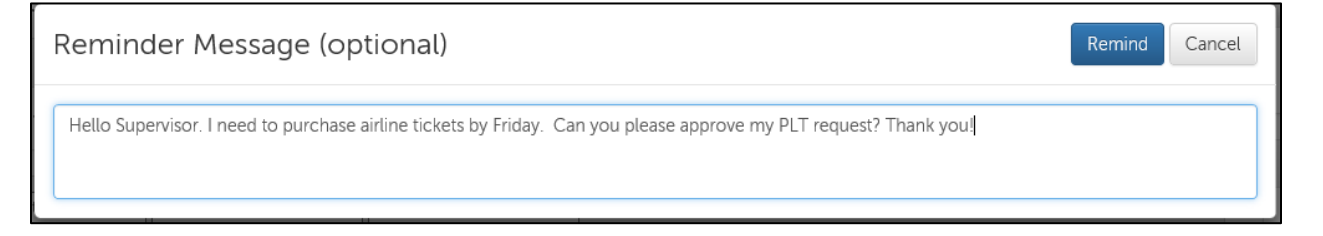

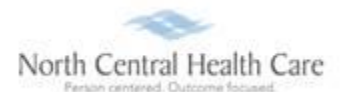

 Select Cancel to type a message in the Cancel Message pop-up window. Click Cancel Request to send cancellation message to your supervisor/approver.

| Cancel Message (optional)                                                                                                    | Cancel Request        | Cancel |
|----------------------------------------------------------------------------------------------------|-----------------------|--------|
| Hello Supervisor. Sorry, but plans with my family changed and I no longer need to take this as a PLT day. I am able to                                                         | work. Thank you.      |        |
| *Note: PTO cancellations do not remove events, such as meetings, from your personal and/or shared Outlook calendars current, please manually delete the applicable meeting(s). | . To keep your calend | ar(s)  |

### Time-Off Requests page displays.

| MENU                       | Myself<br>Time Management                                                    | North Central Health Ca<br>Person centered: Outcome focuerd | ire            | I          | Kyle Chandler Test 🔻 📔 To Do   |
|----------------------------|------------------------------------------------------------------------------|-------------------------------------------------------------|----------------|------------|--------------------------------|
| Attendance                 | Scheduler                                                                    |                                                             |                |            |                                |
| <b>Requests</b><br>Availat | ole Balances                                                                 |                                                             |                |            |                                |
| No accr                    | ual balances available.                                                      |                                                             |                |            |                                |
| Find by:                   | Request Status     Is     All       Work Date     From     01/01/2019     To | ▼<br>12/31/2019 Search                                      |                | Di         | splaying 1 to 3 of 3 record(s) |
| Action                     | Edit Remind Cancel                                                           |                                                             |                |            |                                |
| Ту                         | pe Description                                                               | Date Submitted Thours                                       | Request Status | Supervisor | Date Approved                  |
| ⊖ PL                       | T 11/29/2019 to 11/29/2019: PLT Request                                      | 11/10/2019 04:12 PM 8.00                                    | Pending        |            |                                |
| ⊖ PL                       | T 11/29/2019 to 11/29/2019: One Day PLT Request                              | 11/06/2019 08:49 AM 0.00                                    | Removed        |            |                                |
| ⊖ PL                       | T 09/26/2019 to 09/27/2019:                                                  | 09/20/2019 11:15 AM 0.00                                    | Canceled       |            | 09/20/2019 11:20 AM            |
| K                          |                                                                              |                                                             |                |            | Page Size: 10 🗸                |

## Log Out of UltiPro

1. Click Logout.

| - ロ ×<br>Search                                     | North Central Health Care<br>Press onivered Column Visual |
|-----------------------------------------------------|-----------------------------------------------------------|
| Todd Shnowske 🔻   To Do   Share Ideas   Help Logout | Your session has ended. You may now close this window.    |
| Find                                                | Return To Log In                                          |
|                                                     |                                                           |

2. Click **X** in upper right corner of window to close web browser.

### **Get Help**

- View Help Documentation
  - » Available from Help link when signed into UltiPro
- View Quick Tours and Tips
  - » Available in Quick Tours and Tips links section of application tab set when signed into UltiPro
- Send e-mail to NCHC Human Resources
  - » <u>HResources@norcen.org</u>
- Speak with Human Resources Staff
  - » 715-848-4419 or ext. 4419